# [KoreaUniv AP] MAC 매뉴얼

# 설정 매뉴얼

#### 1. 무선 아이콘 > 네트워크 환경설정 열기

|                                                                                                    | 3 O ¥           | 🤝 📣 💽 🔍 뭘 오전 10:33 | Q 12       |
|----------------------------------------------------------------------------------------------------|-----------------|--------------------|------------|
|                                                                                                    |                 | KoreaUniv AP       |            |
|                                                                                                    |                 | ATELIER            |            |
|                                                                                                    |                 | ATELIERSC          |            |
|                                                                                                    |                 | AUSSO              |            |
|                                                                                                    |                 | AUS AP             |            |
|                                                                                                    |                 | CAP AUTH           | -          |
|                                                                                                    |                 | ccpe0901           | 4 1 1      |
|                                                                                                    |                 | CNMDATA            |            |
|                                                                                                    |                 | D4_WR#1_2.4GHz     |            |
|                                                                                                    |                 | D4_WR#1_5GHz       | 49         |
|                                                                                                    |                 | D4_WR#2_2.4GHz     | 89         |
|                                                                                                    |                 | D4_WR#2_SGHz       |            |
|                                                                                                    |                 | D4_WR#3_2.4GHz     |            |
| 2.30 M 1 M                                                                                                    |                 | D4_WR#3_5GHz       | 89         |
|                                                                                                    |                 | devl               |            |
|                                                                                                    |                 | dev2               | <b>₽</b> 🗢 |
| and the second second se |                 | dlink              |            |
| 0.0                                                                                                    |                 | Iptime1_WPA_SG     | # Y        |
|                                                                                                    |                 | Outpute AD 2C      |            |
|                                                                                                    | 10.00           | Outside_AP_2C      |            |
|                                                                                                    |                 | Outside_AP_2C_2    |            |
|                                                                                                    |                 | Outside AP 5C      |            |
|                                                                                                    |                 | seeon wireless 2C  | 4 0        |
|                                                                                                    | 20 E.C          | skkim test         | 0          |
|                                                                                                    |                 | skkim test2        | 40         |
|                                                                                                    |                 | testssid           | <u>a</u> 🗢 |
|                                                                                                    |                 | testwaus_5g        | -          |
|                                                                                                    | A CONTRACTOR OF | UNETV20_WEB        |            |
|                                                                                                    |                 | unicorn            |            |
|                                                                                                    | -               | 다른 네트워크에 연결        |            |
|                                                                                                    | - 184           | 네트워크 생성            | -          |
|                                                                                                    |                 | 네트워크 환경실정 열기       |            |
|                                                                                                    |                 |                    |            |

# 2. Wi-Fi 켜기 버튼 선택 > Wi-Fi 활성화 > 고급 옵션 클릭

| [ ▶ ] [ 모두 보기 ]             |                               | 네바카크                  | 8                                                      | (q.                                               |
|-----------------------------|-------------------------------|-----------------------|--------------------------------------------------------|---------------------------------------------------|
|                             |                               | 위치: [자동               |                                                        | +                                                 |
| ● 이미넷<br>번호 번 됨             | $\langle \cdot \cdot \rangle$ | 신태;                   | a (1                                                   | WI-FI #17                                         |
| e FireWire<br>연변 만 팀        | ¥                             |                       |                                                        |                                                   |
| e wi-Ti                     | -                             | 네트워크 이용:              | WI-FI: 클                                               | 4                                                 |
| e Bluetooth PAN<br>IP 주소 없음 | 0                             |                       | ✓ 사로운 네트워크<br>왕고 있는 네트워크의<br>호고 있는 네트워크의<br>기 전에 문습니다. | 연결 요청<br>비중으로 연결됩니다. 서용 자동한<br>입다면, 새로운 네트웨그데 연결해 |
|                             |                               | 802.1X:               | 기본                                                     | 연결 해제                                             |
| + - 0*                      |                               | 🥑 আদ্র মধ্যেওাশ Wi-Fi | 상태 보기                                                  | 2<br>?                                            |

3. '+' 버튼 선택 > 네트워크 이름(KoreaUniv AP) > 보안(기업용 WPA/WPA2) > 사용자이름(포탈ID) > 암호(포탈PW)

4. 연결 완료 확인 및 인터넷 사용

| 95.97( )                              | 4683                                                             | Q                                                               | (4)») (25 M)                              |
|---------------------------------------|------------------------------------------------------------------|-----------------------------------------------------------------|-------------------------------------------|
| W-FI<br>TCFT TCF<br>BU 4682           | P DNS WINS 802.1X                                                | 284 9530                                                        | i⊂ <del>NI-R</del><br>Tas<br>• Tais       |
| 1997 14<br>()                         | (2) HERE OF                                                      | 학교 프로마법을 추가하십시오.<br>EIFEUI 이용 및 10만 두만을 단적하십시오.<br>KoreaUniu AP | FireWire Till to 6 Divetooth PAN P To 128 |
| · · · · · · · · · · · · · · · · · · · | 1921 (E)<br>1922<br>1934 (A)<br>1948 (C)<br>1949 (C)<br>1949 (C) | 기업용 WPA/WPA2 2<br>자동 2<br>포월 ID 입력<br>·····                     |                                           |
| Wi⊸R #4: 2                            | 2 (16913 x7)                                                     | #4     00       #4     00                                       | + - \$*                                   |

| the second second |                   |                            |                                                                 |                                                           |
|-------------------|-------------------|----------------------------|-----------------------------------------------------------------|-----------------------------------------------------------|
|                   |                   | <b>श</b> न्न: <u>भ</u> ज्ञ |                                                                 | t]                                                        |
| WE-FI             | -                 | 64                         | 238                                                             | Wi-fi 327                                                 |
| • 0814<br>02 0 0  | $\Leftrightarrow$ |                            | WI-FIRIOS :<br>UH                                               | 의 연설되었고 # 수소는<br>FL                                       |
| e FireWire        | Y                 | 네트워크 이용                    |                                                                 |                                                           |
| e Buetooth PAN    | 0                 |                            | · 사로운 네트리<br>월3 Q1- 나라의<br>월3 Q2- 나라의<br>일3 Q2- 나라의<br>기관력 문습니다 | 1코 연령 요청<br>1위 제품으로 인정하지, 사용 가능함<br>1가 않기면, 세종은 이민지드에 연합하 |
|                   |                   | 802.1X                     | 계루                                                              | 연금 해지                                                     |
|                   |                   |                            | PEAPB(8) 유선 1<br>연필 사건: 00 15                                   | BHINSCHAND<br>16                                          |
|                   |                   |                            |                                                                 |                                                           |

삭제 매뉴얼

#### 1. 무선 아이콘 > 네트워크 환경설정 열기 2. 고급 옵션 클릭

| 9 O F                                                                                                    | 🛜 📣 💿 🔍 뭘 오전 10:33                                                                                                    | Q :E        |
|----------------------------------------------------------------------------------------------------|----------------------------------------------------------------------------------------------------|-------------|
| 1.4 .4                                                                                                    |                                                                                                    |             |
|                                                                                                    | KoreaUniv AP                                                                                                    | 9           |
|                                                                                                    | ATELIER                                                                                                    |             |
|                                                                                                    | ATELIER2.4                                                                                                    | 9 0         |
|                                                                                                    | ATELIERSG                                                                                                    | 89          |
|                                                                                                    | AUS60                                                                                                    | 94          |
|                                                                                                    | AUS_AP                                                                                                    | <b>₽</b> <> |
|                                                                                                    | CAP_AUTH                                                                                                    |             |
|                                                                                                    | ccpe0901                                                                                                    | <b>₽</b> ₩  |
|                                                                                                    | CNMDATA                                                                                                    | ₽ ₩         |
|                                                                                                    | D4_WR#1_2.4GHz                                                                                                    | 8 ÷         |
|                                                                                                    | D4_WR#1_SGHz                                                                                                    | • ¥         |
|                                                                                                    | D4_WR#2_2.4GHz                                                                                                    | 11 (V)      |
|                                                                                                    | D4_WR#2_SGHZ                                                                                                    |             |
|                                                                                                    | D4_WR#3_2.4GHZ                                                                                                    | <b>H V</b>  |
|                                                                                                    | deul                                                                                                    |             |
|                                                                                                    | dev1                                                                                                    |             |
|                                                                                                    | dlink                                                                                                    | * °         |
| Contract of the second second s | Intimal WPA SC                                                                                                    |             |
| 20.0                                                                                                    | intime5C                                                                                                    |             |
|                                                                                                    | Outride AP 2C                                                                                                    | 0.00        |
|                                                                                                    | Outside AP 2C 2                                                                                                    |             |
|                                                                                                    | Outside AP 2C 3                                                                                                    | A 100       |
|                                                                                                    | Outside AP 5G                                                                                                    |             |
|                                                                                                    | seeon wireless 2C                                                                                                    | 48          |
|                                                                                                    | skkim test                                                                                                    | -           |
|                                                                                                    | skkim_test2                                                                                                    | 69          |
|                                                                                                    | testssid                                                                                                    |             |
|                                                                                                    | testwaus 5g                                                                                                    |             |
|                                                                                                    | UNETV20_WEB                                                                                                    | -           |
|                                                                                                    | unicorn                                                                                                    | A 🗢         |
|                                                                                                    | 다른 네트워크에 연결                                                                                                    |             |
|                                                                                                    | 네트워크 생성                                                                                                    |             |
|                                                                                                    | 네르워크 환경실경 없기                                                                                                    | -           |
|                                                                                                    | And a state of the state of the | -           |

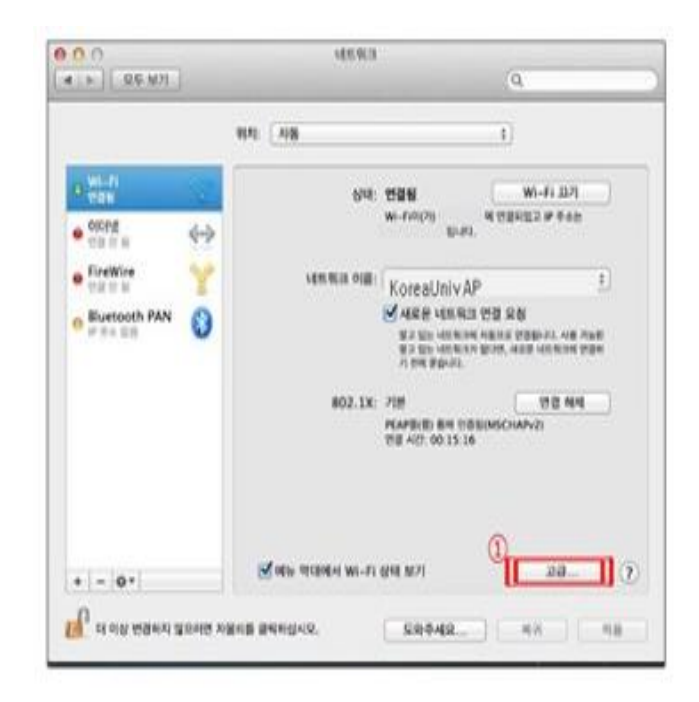

#### 3. KoreaUniv AP 확인 > '-' 버튼 클릭으로 삭제

### 4. KoreaUniv AP 삭제 확인

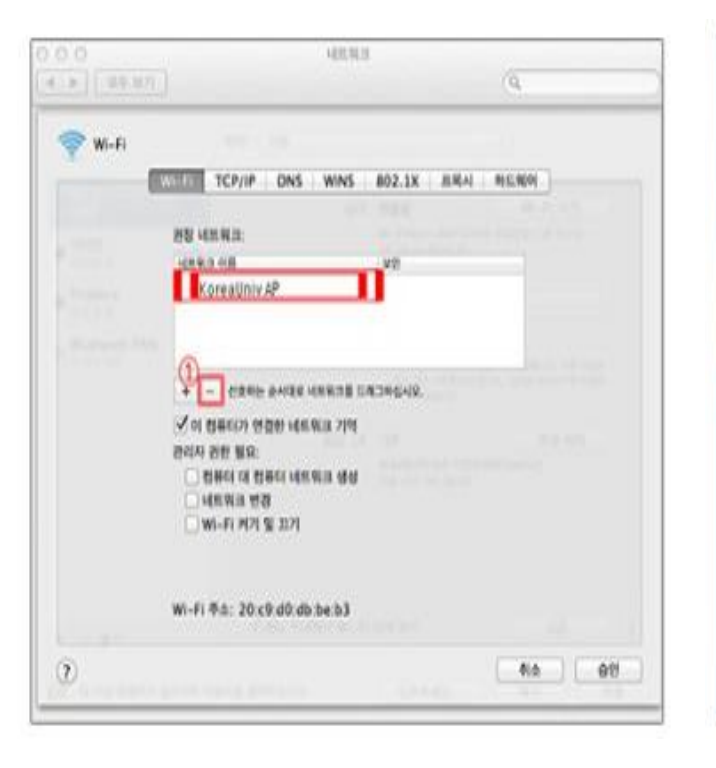

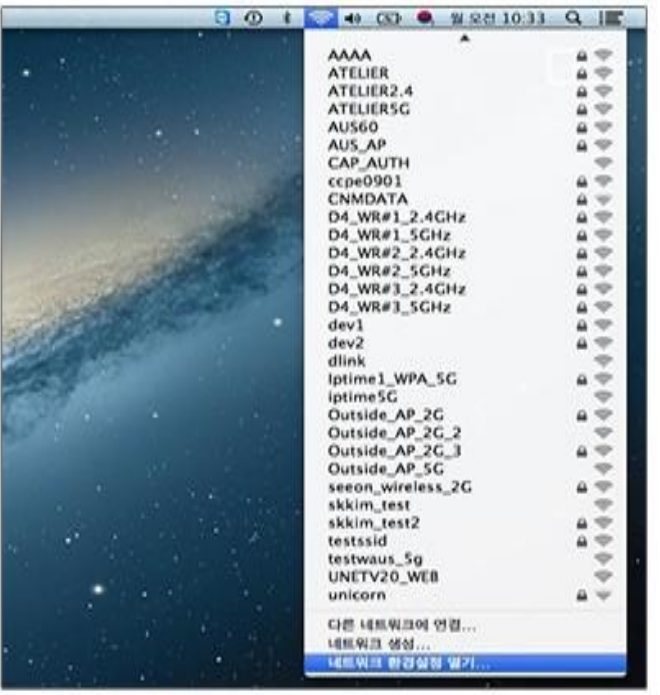